## Dlaczego po zainstalowaniu zastępczego pojemnika z tuszem PG40 / CL41 / PG37 / CL38 / PG50 / CL51 ukazuje się ostrzeżenie o niskiej zawartości tuszu, bądź pustym pojemniku?

Zamiennik po włożeniu może wyświetlać informację o zużyciu, która jest w jego pamięci. Po jakimś czasie użytkowania zastępczego pojemnika poziom tuszu na monitorze powinien zostać wyłączony, aby można było w pełni wykorzystać tusz z pojemnika.

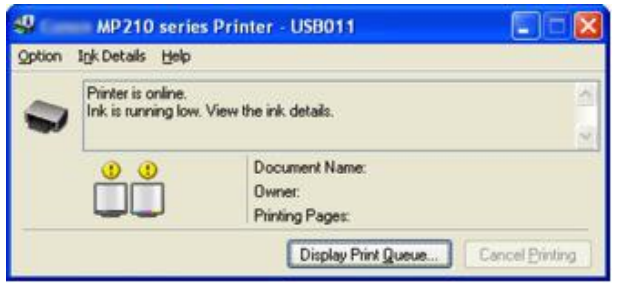

| się od posiadanej przez Państwa.                                             |
|------------------------------------------------------------------------------|
| S Canon MP210 series Printer - USB011                                        |
| Ink has run out. View the ink details.                                       |
| Occurrent Name: Microsoft Word - BLACK.DDC Owner: trf Printing Pages: 9 / 50 |
| Display Print Queue Cancel Printing                                          |
| Canon MP210 series Printer - USB011                                          |
|                                                                              |

## Powyżej przykładowe zdjęcie przycisku STOP / RESET w drukarce Canon.

Ponowne ustawienie poziomu tuszu na monitorze powinno zostać przywrócone kiedy ostrzeżenie o niskiej zawartości tuszu pojawia się w czasie drukowania.

Ignoruj wszelkie ostrzeżenia o jakości druku i jeśli jest to konieczne naciśnij i przytrzymaj przycisk na drukarce STOP/RESET przez 5 sekund aby wyłączyć monitor zawartości tuszu.

## Resetowanie błędów drukarki

- 1. Wyłącz drukarkę
- 2. Naciśnij i przytrzymaj przycisk STOP / RESET, a następnie naciśnij i przytrzymaj przycisk zasilania
- 3. Trzymaj przycisk zasilania, przycisk w dół i STOP / RESET Zwolnij
- 4. Naciśnij przycisk STOP / RESET dwa razy
- 5. Zaczekaj 20-30 sekund
- 6. Naciśnij przycisk STOP / RESET, cztery razy
- 7. Naciśnij przycisk zasilania, dwa razy
- 8. Wyłącz

Po ponownym uruchomieniu wszystkie ustawienia będą poprawne.

Przykładowy film z innym rozwiązaniem jak resetować ustawienia w drukarce www.youtube.com/watch?v=7lQFl6KgexQ

Czasami zdarza się jeszcze tak że styki w kartridżach są ubrudzone, trzeba je delikatnie przetrzeć chusteczką przed włożeniem do drukarki. Być może kartridż gdzieś nie styka po włożeniu do drukarki.